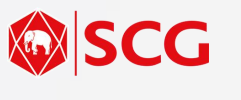

## **Online Work Permit**

1

Link: hse.slci.co.id

| 1 SLCI HSE                                                                                                    |                                                                                                    |    |
|----------------------------------------------------------------------------------------------------|----------------------------------------------------------------------------------------------------|----|
| By Automated Log In menggunakan User &                                                                                                    |                                                                                                    |    |
| Password Anda 5                                                                                                    | b Untuk mengubah dan menghapus aktivitas / pote                                                                                                    | ns |
| Sign In                                                                                                    | bahaya / pengendalian                                                                                                    |    |
| username                                                                                                    |                                                                                                    |    |
| Password                                                                                                    | Untuk menambah potensi bahaya / pengendalian c                                                                                                    | a  |
| Sign In                                                                                                    |                                                                                                    |    |
|                                                                                                    | The large later monomial activities                                                                                                    |    |
|                                                                                                    |                                                                                                    |    |
| se.slci.co.id/dashboard C I :                                                                                                    |                                                                                                    |    |
| Pilih menu <b>Ontion (strin tiga)</b> di                                                                                                    | 6 ota Kerja                                                                                                    | 1  |
| pojok kiri atas untuk                                                                                                    | pant, Areat                                                                                                    |    |
| mengeluarkan Menu                                                                                                    | Data Anggota Tim<br>Tuliskan nama pekerpa beserta fungisnya dalam pekerjaan ini termasuk nama supervisor/pengitwas/mandor.                                                                                                    | L  |
|                                                                                                    | No         Name         Function         Action           1         Wagyu         Pengawas         Colon B                                                                                                    | L  |
| 3 tomatedRAWR =                                                                                                    | 2 Wagu Pekerja Dalan g                                                                                                    | L  |
|                                                                                                    | 3 Walyu Pekerja Geneti<br>4 Wayan Welder Selecti                                                                                                    | L  |
| Bitter Today STerrite<br>Bitter Today STerrite                                                                                                    | Isi Anggota Keria yang berisi nama-nama                                                                                                    | l  |
| 🛛 Create Permit 🖶 Create Permit                                                                                                    | pekerja dan isikan fungsinya seperti pengawas,                                                                                                    | l  |
| My Permit                                                                                                    | safety, pekerja, atau orang yang berkeahlian                                                                                                    | 1  |
| Requested Permit                                                                                                    | khusus.                                                                                                    |    |
| Sumbit Job     Dilib Croate Permit untuk                                                                                                    |                                                                                                    |    |
| • Vendor List membuat ijin kerja baru.                                                                                                    | ride, Tools and Equipment                                                                                                    |    |
|                                                                                                    | weet Jaans Cels dury pump 3/4, Arean Waste Cutting                                                                                                    | I  |
| Pin Pin                                                                                                    | Nasukkan perangkat safety yang akan dikepus atau dinonaktifkan (Jika ada). Masukkan nama peralatan dan perlengkapan yang akan digunakan.                                                                                                    | L  |
|                                                                                                    | Pelepasan Perangkut Santey  1 Deteldor Panas/Rap/ApI  2                                                                                                    | l  |
|                                                                                                    | Pisaa Select 7                                                                                                    | L  |
| Casharyowy38<br>Lakaf Metroda (mak catory v)                                                                                                    | Alat Pelindung Diri yang Digunakan         Titilik Lockout Tagout (LOTO)         Peralatan yang Digunakan         Sumber Energi yang Digunakan           1         Kotok Gerinda         1         1         Load Break         1         1         Electric / Otalin         1         1         Listrik         1                                                                                                    | L  |
| Periode Palenjane<br>2016 (1914) 2016 (1842)                                                                                                    | Please Select         *         •         •         •         •         •         •         •         •         •         •         •         •         •         •         •         •         •         •         •         •         •         •         •         •         •         •         •         •         •         •         •         •         •         •         •         •         •         •         •         •         •         •         •         •         •         •         •         •         •         •         •         •         •         •         •         •         •         •         •         •         •         •         •         •         •         •         •         •         •         •         •         •         •         •         •         •         •         •         •         •         •         •         •         •         •         •         •         •         •         •         •         •         •         •         •         •         •         •         •         •         •         •         •         •         <                                                                                                    |    |
| Biblio Delegions         0000         *           10000         *         36200         *                                                                                                    | Masukkan perangkat safety yang akan dilenas                                                                                                    |    |
| Finghan Singhan           Vague         40           Interest           Units Findeplan                                                                                                    | atau dinonaktifkan (Jika ada). Masukkan nama                                                                                                    |    |
| Penerikaan landii sensa <sup>1</sup> 1 <sup>10</sup> v <sup>2</sup> <sup>3</sup> Penerikaan Bels assidan senseliaan takara das <sup>1</sup> <sup>2</sup> 0 <sup>10</sup>                                                                                                    | 🔰 peralatan dan perlengkapan yang akan digunakan. 🦷 👘                                                                                                    |    |
| lsi Data Pekerjaan yang akan dilakukan, Waktu dan 🛛 📟                                                                                                    | Pilih tombol (+) di sebelah menu untuk<br>menambahkan, pilih Tempat Sampah untuk                                                                                                    |    |
| Durasinya, Foreman / Pengawas Pekerjaan, dan                                                                                                    | menghapus                                                                                                    |    |
| Deskripsi singkat Pekerjaan tersebut                                                                                                    |                                                                                                    |    |
| E partinga                                                                                                    |                                                                                                    |    |
|                                                                                                    | 8 pral Question Prace                                                                                                    |    |
| No         Antificianyala koja         Feneral kolary         Antis           1         Succisadar remotiniti         1         Sening kontektor maku, response tore analazione.         Immail                                                                                                    | c/paka h pekrjaan dapat menimbulkan panas atau percikan api seperti<br>penggunaan cutting torch, wleding, cutting wheel, dan gerinda?                                                                                                    |    |
| 2 September 2 September 2 Sept | 2. Apakah pekerjaan dilakukan di atas ketinggian 1,8 meter atau terdapat potensi<br>bahaya di bawah lokasi bekerja?                                                                                                    |    |
|                                                                                                    | © Xa ⊕ TOLK<br>3. Apakah pekerjaan dilakukan di dalam tangki, bejana, kolam kedalaman >4m, Isi pertanyaan dalam                                                                                                    |    |
| 1 Georgen 1 Suspile 1 Representation                                                                                                    | Construction and a second second secon |    |
|                                                                                                    | <ul> <li> cybaan peerjaan nie upaan en enggawn tubang atau area baru uengan<br/>kedalaman lebih dari 20cm?</li> <li>YA. # TOAK</li> </ul>                                                                                                    |    |
| Isi Identifikasi Bahaya dari pekerjaan tersebut, isikan                                                                                                    | 5. Apakah pekerjaan berhubungan dengan listrik pada tegangan di atas 500V?<br>♦ 1A. © ТОМК                                                                                                    |    |
| aktivitas pekerjaannya, bahaya yang mungkin timbul,                                                                                                    | MCK Subm                                                                                                    |    |
| uan pengenuanan banayanya.                                                                                                    |                                                                                                    |    |

## PT SCG Lightweight Concrete Indonesia

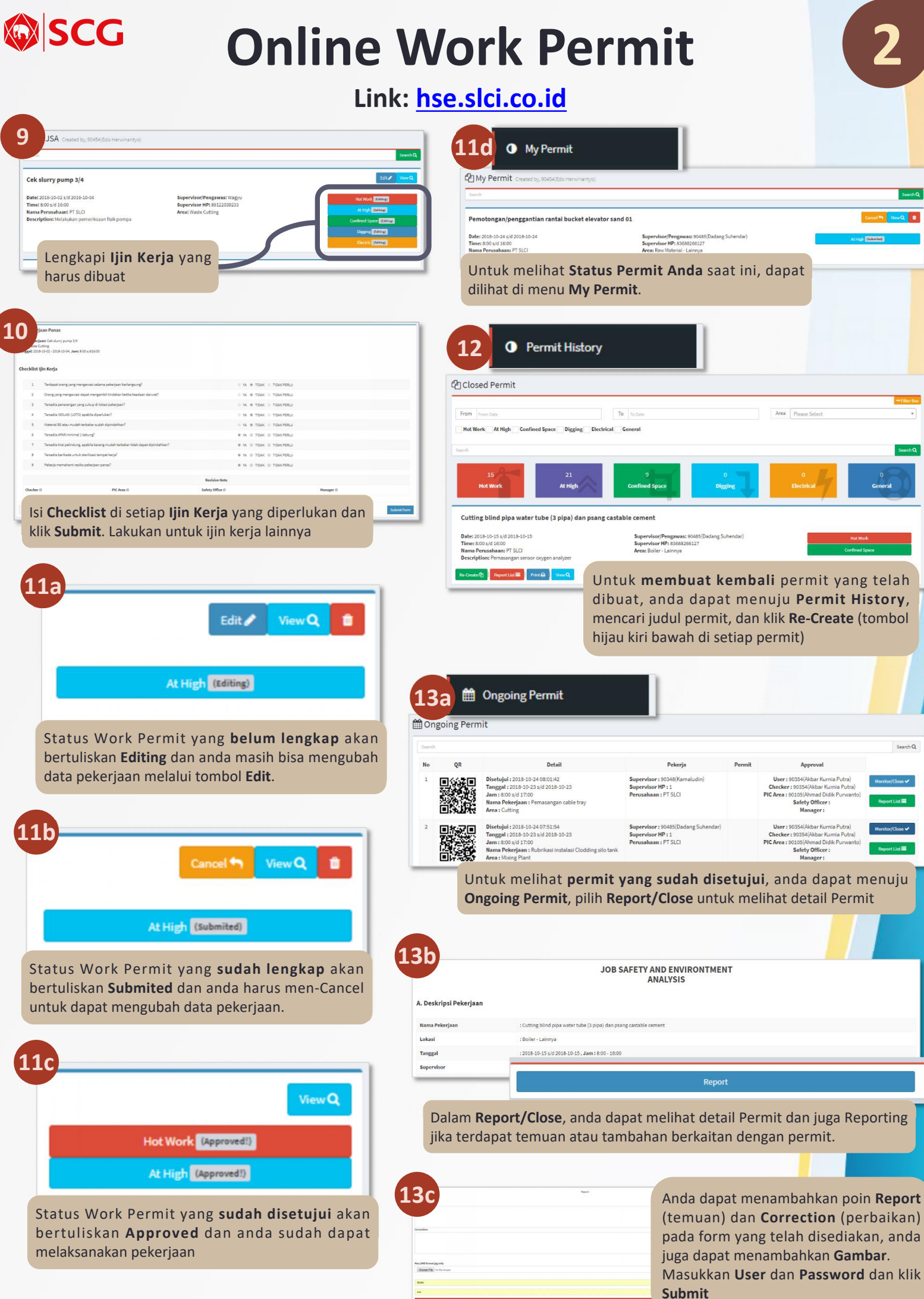

PT SCG Lightweight Concrete Indonesia